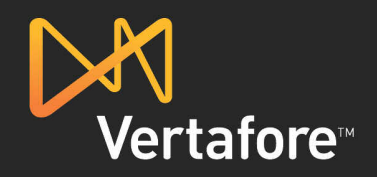

# **Entering Multi-State Taxes for NRRA Compliance Workflow**

Versions 6.4.0 and Earlier

#### © 2011 Vertafore, Inc. All Rights Reserved.

This software and documentation are copyrighted materials. Law prohibits unauthorized copies. No part of the software or documentation may be reproduced, transmitted, transcribed, stored in a retrieval system, or translated into any human or computer language without prior written permission of Vertafore, Inc.

Documentation was written and designed by Vertafore, Inc. All specifications are subject to change without notice.

### Notice

Unless otherwise provided by written agreement with Vertafore, Inc., this publication is provided "as is" without warranty of any kind, expressed or implied, including, but not limited to, the implied warranties of merchantability or fitness for a particular purpose. Some states do not allow disclaimer of expressed or implied warranties in certain transactions, so this statement may not apply to you.

While reasonable efforts have been made to assure the accuracy of this Document, in no event will Vertafore, Inc. be liable for direct, indirect, special, incidental, or consequential damages resulting from any defect in this publication or the associated software. Vertafore, Inc. reserves the right to change this Document at any time without obligation to notify anyone.

The names of example companies, products, people, and/or data mentioned herein are fictitious and are in no way intended to represent any real individual, company, product, or event, unless otherwise noted.

#### Trademarks

AFW, AIM, AMS, AMS 360, AMS FinancePro, AMS Prevail Network, AMS Produce Plus, APTUS, BenefitPoint, Carriers Brokers Employers Employees, ClientConnect, Compliance Express, DocumentsAnywhere, FinancePro, ImageRight, Integration Express, Prevail Network, Producer Express, Producer Plus, Rate Write, Reference Express, ReferenceConnect, Sage, Sage Markets, Sagitta, SilverPlume, SilverPlume Markets, Sircon, Sircon for States, TransactNOW, TransactNOW Practical Interface Workflow, Turning Information Into Answers, Vertafore, Vertafore. Unleash your potential, and WorkSmart are registered trademarks or trademarks of Vertafore, Inc. in the U.S.A. and/or other countries. The absence of a name, mark, or logo in this notice does not constitute a waiver of any and all intellectual property rights that Vertafore, Inc. has established in any of its products, features, service names, service marks, or logos. Other brands and their products are trademarks or registered trademarks of their respective companies.

Vertafore, Inc. 1510 Klondike Road Suite 400 Conyers, Georgia 30094 Phone: 770-860-0065 Fax: 770-860-8070 E-mail: <u>aimsupport@vertafore.com</u> Web: <u>www.vertafore.com</u> Vertafore UK Limited Roman Wall House 1-2 Crutched Friars London EC3N 2NB United Kingdom Phone: 020 7816 7109

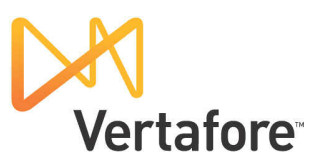

## **Entering Multi-State Taxes for NRRA Compliance Workflow**

This workflow is intended for use with Agency Information Manager (AIM) versions 6.4.0 and earlier. We will show you how to process multi-state taxes in keeping with the Non-Admitted and Reinsurers' Reform Act (NRRA) requirements. Of utmost concern is the ability to set the payable ID for all taxes to the home state of the submission in accordance with NRRA requirements, as well user's ability to manage the applicable tax rates.

|          | 🐌 System Administration / Data Maintenance Utility |              |               |                |            |           |              |  |  |  |
|----------|----------------------------------------------------|--------------|---------------|----------------|------------|-----------|--------------|--|--|--|
|          | <u>F</u> ile                                       | <u>E</u> dit | <u>S</u> etup | <u>T</u> ables | Invoicing  | Utilities | $\mathbf{F}$ |  |  |  |
|          | 8                                                  |              | <u>S</u> y    | stem Par       | Ľ          | r .       |              |  |  |  |
| Agents C |                                                    |              | In            | nageRight      | .NET Setup | tus Ó.    |              |  |  |  |
|          |                                                    | _            |               |                | _          |           |              |  |  |  |
|          |                                                    |              |               |                |            |           |              |  |  |  |
|          |                                                    |              |               |                |            |           | 1            |  |  |  |
|          |                                                    |              |               |                |            |           |              |  |  |  |
| 1        | ~                                                  | ```          |               |                |            |           |              |  |  |  |

Figure 1: System Parameters

1. In Data Maintenance Utility (DMU), click the Setup menu and select System Parameters, as shown in Figure 1.

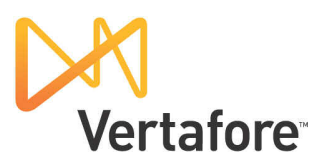

| System Parameters                                                                                                    | - 0 <b>X</b>     |
|----------------------------------------------------------------------------------------------------|------------------|
| Processes Company Information   Parameters - Pg. 1   Pg.2   Pg.3   Invoicing Security Lvls   Security - Pg.2   Counters   Security Lvls   Security Lvls   Security Lvls   Security - Pg.2   Counters   Security - Pg.2   Counters   Security - Pg.2   Co | QL Agt   Imaging |
| Modify MEP on Cancellations   Select Invoice Method   Select Invoice Method   Change Tax Computation Factors   Select Invoice of Existing Submissions   Select Invoice of Existing Submissions   Select Invoice of Existing Submissions   Select Invoice of Existing Submissions   Select Invoice of Existing Submissions                                                                                                    |                  |
| View Chg Log         Save         Cancel                                                                                                    | Exit             |

Figure 2: Change Tax Computation Factors

- 2. Click the Security Lvls tab (Figure 2).
- 3. In the Change Tax Computation Factors box, change the security level to match the security level of the users that are responsible for allocating taxes for a binder in AIM.
- 4. Click Save, then click Exit.

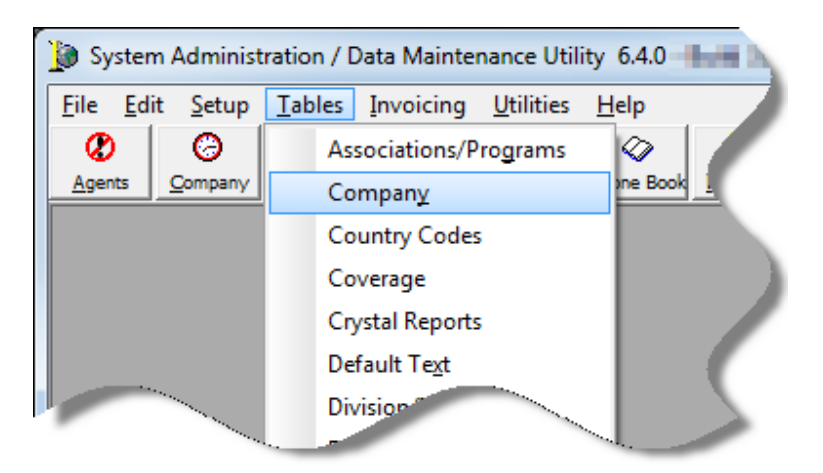

Figure 3: Company

5. On the Tables menu, click Company, as shown in Figure 3.

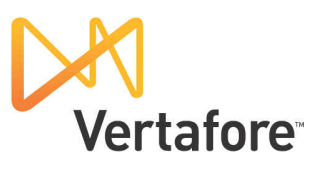

| Description of the second second seco |                               |                         |               |                 |  |  |  |
|----------------------------------------------------------------------------------------------------|-------------------------------|-------------------------|---------------|-----------------|--|--|--|
| Add Edit Delete                                                                                                    | <b>C</b> 1<br><u>B</u> einsta | te <u>S</u> uspend Iran | sfer Suspense | e M <u>e</u> mo |  |  |  |
| Company Company Detail                                                                                                    |                               |                         |               |                 |  |  |  |
| Search For:                                                                                                    | Search By<br>Name             | Company ID              | Parent ID     |                 |  |  |  |
| Company                                                                                                    | ID                            | Phone                   | Fax           | Type 🤇          |  |  |  |
| Accenture Insurance Company                                                                                                    | RM0025                        | (555) 555-5555          | (555) 555     | D Ò             |  |  |  |
| Atlanta Branch Office                                                                                                    | VERTATL                       |                         |               | 0               |  |  |  |
| Boyd's of Lancashire                                                                                                    | R0039                         | (555) 555-5555          | (555) 555     | R Land          |  |  |  |
| Boyd's of Lancashire                                                                                                    | R0062                         | (555) 555-5555          | (555) 555     | R KENT          |  |  |  |
| Cogsworth Insurance                                                                                                    | M0002                         | (555) 555-5555          | (555) 555     | M               |  |  |  |
| Colononnade Insurance Company                                                                                                    | RM0024                        | (555) 555-5555          | (555) 555     | D SCOTT         |  |  |  |
| Custom INS Division                                                                                                    | CISD                          | (555) 555-5555          | (555) 555     | O San A         |  |  |  |
| E. B. Dubois                                                                                                    | M0013                         | (555) 555-5555          | (555) 555     | M EAS7          |  |  |  |
| Florida Surplus Lines Stamping Office                                                                                                    | T0002                         | (555) 555-5555          | (555) 555     | Т               |  |  |  |
| Galapagos Ltd.                                                                                                    | M0064                         | (555) 555-5555          | (555) 555     | M L             |  |  |  |
| GBI Finance Company                                                                                                    | F0003                         | (555) 555-5555          | (555) 555     | F 1             |  |  |  |
| Leggett Insurance Company                                                                                                    | RM0051                        | (555) 555-5555          | (555) 555     | D C             |  |  |  |
| Metropolia Deports                                                                                                    | 10004                         | (FFF) 555-5555          | (555) 555     | I               |  |  |  |
|                                                                                                    |                               | a second and a second   | (555) 555     | D               |  |  |  |

Figure 4: Home state taxing entity

6. Select the taxing entity that will be used as the home state and click Edit (Figure 4).

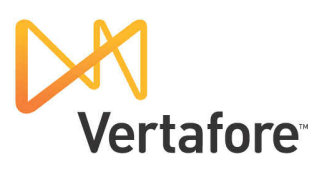

| Description Add - Edit Company Records  |         |                         |                                |           |                                 |              |                           |          | -1-                         |                    |     |
|-----------------------------------------|---------|-------------------------|--------------------------------|-----------|---------------------------------|--------------|---------------------------|----------|-----------------------------|--------------------|-----|
| (1) (1) (1) (1) (1) (1) (1) (1) (1) (1) | ⇔       | <b>+</b><br><u>A</u> dd | <mark>∕</mark><br><u>E</u> dit | <br>elete | <b>©</b> ⊴<br><u>R</u> einstate | &<br>Suspend | Transfer                  | Suspense | )<br>M <u>e</u> mo          | <b>₫</b> ⊁<br>Exit |     |
| Company C                               | ompan   | y Detail                |                                |           |                                 |              |                           |          |                             |                    |     |
| Company                                 | Florida | Surplus Lin             | es Stamping                    | Office    |                                 |              | T0002                     |          |                             |                    |     |
| Default Risk Co                         |         |                         |                                |           |                                 | •            |                           | Syn      | dicate ID                   |                    | 7   |
| Phone                                   | (555) 5 | 55-5555                 |                                |           | Fax (555                        | ) 555-0123   |                           |          | MGA Cd                      |                    | 1   |
| Basic Info P                            | g.2     | Address                 | Contacts                       | Tax       | Info T                          | erms PickLis | t Pro                     | oducts   | Contracts                   | Plan               |     |
| -Basic Information                      |         |                         |                                |           |                                 |              |                           |          |                             |                    |     |
| Parent Compan                           | y       |                         |                                |           |                                 | •            | <ul> <li>T0002</li> </ul> | Bill     | To Also                     |                    | - 1 |
| Bill To Company                         |         |                         |                                |           |                                 | •            | -                         |          |                             |                    |     |
| AM Bests                                |         | •                       | 🔎 AM Bes                       | ts ID     |                                 |              | <b></b>                   | Status A | ctive                       | •                  |     |
| NAIC                                    |         |                         | Cate                           | egory Ta  | axing Entity                    |              | •                         | Allow C  | Countersign                 | ature              |     |
|                                         |         |                         | Conta                          | ct By     |                                 |              | •                         | Show c   | on Drop-dov<br>n Trust Repo | vn Lists<br>ortina |     |
| E O Policy                              |         |                         |                                |           |                                 | Corrier      |                           |          |                             |                    | ι.  |
|                                         |         |                         |                                | _         |                                 | carrier      |                           |          |                             | -                  |     |
|                                         |         |                         |                                |           |                                 |              |                           |          | · · · · ·                   | -                  | -   |

Figure 5: Allow Countersignature

- 7. On the Company Detail tab, select Allow Countersignature, as shown in Figure 5.
- 8. Click OK to save this change.

| Submission           | n Entry         |              |  |  |  |  |  |
|----------------------|-----------------|--------------|--|--|--|--|--|
| -Account Information |                 |              |  |  |  |  |  |
| Insured              | AIM Insured     |              |  |  |  |  |  |
| Filing State         | MULTIPLE STATES | Municipality |  |  |  |  |  |
| Retail Agent         | ABC Insurance   | (AGT009)     |  |  |  |  |  |
| Prod/Acct Exec       | Harry Dresden   | Market Rep   |  |  |  |  |  |
|                      | tom INS Team    |              |  |  |  |  |  |

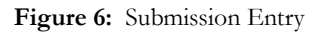

9. In AIM Submission Entry, select Multiple States in the Filing State list, as shown in Figure 6, when quoting or binding a risk with multiple states.

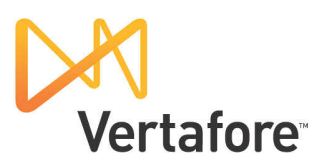

| Multi-State Tax Distribution                       |       |                                      |
|----------------------------------------------------|-------|--------------------------------------|
| Premium \$1,000.00 TRIA                            | axabl | le Fees \$0.00                       |
| State Premium TRIA Premium Taxable Fees AdmittedPr | re 🔺  | Taxes                                |
| * GEORGIA \$500.00                                 |       | Tax State GEORGIA 👻                  |
|                                                    |       | Tax Municipality                     |
|                                                    |       | Coverage Commercial General Liabil 🔻 |
|                                                    |       | Taxable Premium \$500.00             |
|                                                    |       | TRIA Premium                         |
|                                                    |       | Taxable Fees                         |
|                                                    |       | Total Taxes \$30.00 🔎                |
|                                                    |       |                                      |
| \$0.00 \$0.00 \$0.00                               |       | Save Save/Add X Cancel               |
|                                                    |       |                                      |
| Erase Tax Line Clear All Taxes                     |       |                                      |
|                                                    | (     | Save All Changes                     |

Figure 7: Multi-State Tax Distribution

10. In Multi-State Tax Distribution (Figure 7), enter the following for each applicable state:

- Tax State
- Coverage
- Taxable Premium
- TRIA Premium
- Taxable Fees

11. Click  $\stackrel{\text{P}}{\sim}$  to modify the tax information for the state.

5

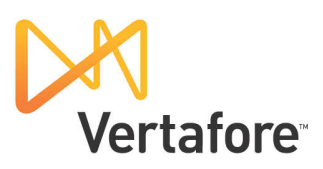

| Surplus Lines Tax Calculator                                                                    |                  |  |  |  |  |  |  |
|-------------------------------------------------------------------------------------------------|------------------|--|--|--|--|--|--|
| Tax Calculation         Tax Table                                                               |                  |  |  |  |  |  |  |
| Tax State     GEORGIA     ▼     Effective     6/20/2011     ▼     Reset Taxes                   | Guidelines       |  |  |  |  |  |  |
| Municipality                                                                                    |                  |  |  |  |  |  |  |
| Taxable Premium         \$1,025.00         Taxable Fees         \$20.00         Calculate Taxes |                  |  |  |  |  |  |  |
| Taxes                                                                                           |                  |  |  |  |  |  |  |
| Tax Amount Rate Inc Fee Flat Responsible Filing Paid                                            | То               |  |  |  |  |  |  |
| Surplus Lines Tax \$41.80 .04 X Other - Florida Surplus                                         | Lines Stamping 👻 |  |  |  |  |  |  |
| \$0.00                                                                                          | Υ.               |  |  |  |  |  |  |
|                                                                                                 |                  |  |  |  |  |  |  |

| Total \$41.80 | Collect Municipality Taxes<br>Tax Exempt Organization<br>Non-Resident Agent |
|---------------|-----------------------------------------------------------------------------|
|               | ✓ <u>O</u> K <u>C</u> ancel                                                 |

Figure 8: Surplus Lines Tax Calculator

12. In the Rate box, shown in Figure 8, enter the appropriate tax rate of the home state or risk state.

- 13. In the Responsible Filing box, select Other.
- 14. In the Paid To box, select the taxing entity for the home state.
- 15. Click OK.

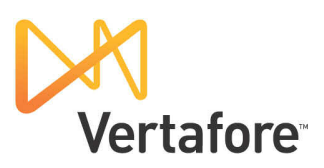

| Multi-State Tax Distribution                                                                         |                                                                                                    |
|----------------------------------------------------------------------------------------------------|----------------------------------------------------------------------------------------------------|
| Premium \$1,000.00 TRIA Ta                                                                           | axable Fees \$0.00                                                                                                    |
| State     Premium     TRIA Premium     Taxable Fees     AdmittedPri       *     GEORGIA     \$500.00 | Taxes         Tax State       GEORGIA         Tax Municipality       Image: Commercial General Liability         Coverage       Commercial General Liability         Taxable Premium       \$500.00         TRIA Premium       Taxable Fees         Total Taxes       \$20.00 |
| \$0.00 \$0.00 \$0.00                                                                                 | Save Save/Add Cancel                                                                                                    |

Figure 9: Multi-State Tax Distribution

- 16. Click Save to save your changes or click Save/Add to save your changes and add a new tax state using the process we just described.
- 17. To remove a tax line that you have added, select the tax line in the grid and click Erase Tax Line.
- 18. When you have finished adding tax states, click Save All Changes.